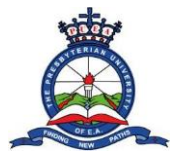

**Step 1:** Use the following link (<u>http://onlineapp.puea.ac.ke:881/ssp/register</u>) to access the Online Application Portal page. While on the landing page, click the "Click here to Create an Account" to create an account with The Presbyterian University of East Africa.

|           | 🗮 Login - Presbyterian University of 🗙 🕂    |                                                                                                    |                                                                        |                                                 | ✓ - □ X             |  |  |  |  |
|-----------|---------------------------------------------|----------------------------------------------------------------------------------------------------|------------------------------------------------------------------------|-------------------------------------------------|---------------------|--|--|--|--|
|           | ← → C ▲ Not secure   onlineapp.puea.ac      | c.ke:881/ssp/login-register                                                                             |                                                                        |                                                 | 순 ☆ 🗐 🔳 🚺 :         |  |  |  |  |
|           |                                             |                                                                                                    |                                                                        |                                                 |                     |  |  |  |  |
|           |                                             | THE PRESERVITERIAN<br>UNITERSTRYTERIAN<br>UNITERSTRYTERIAN<br>OF EAST AFRICA (PUEA)<br>"Vadag Nov Tauk" | Home Apply Our Programmes                                              | Enquiry Admission Letter Login / Create Account |                     |  |  |  |  |
|           |                                             |                                                                                                    |                                                                        |                                                 |                     |  |  |  |  |
|           |                                             |                                                                                                    | Self Sponsored Student Login                                           |                                                 |                     |  |  |  |  |
| L         |                                             |                                                                                                    |                                                                        |                                                 |                     |  |  |  |  |
| L         |                                             | Do You have an account with the Presbyteria                                                             | an University of East Africa Application Portal? If yes, Click here to | o Login If not, Click here to Create an Account |                     |  |  |  |  |
|           |                                             |                                                                                                    |                                                                        |                                                 |                     |  |  |  |  |
| L         |                                             |                                                                                                    |                                                                        |                                                 |                     |  |  |  |  |
| L         |                                             | Email                                                                                                   |                                                                        |                                                 |                     |  |  |  |  |
| L         |                                             | Password                                                                                                |                                                                        |                                                 |                     |  |  |  |  |
| L         |                                             | Security Stamp                                                                                          | 29 + 24 =                                                              |                                                 |                     |  |  |  |  |
|           |                                             |                                                                                                    | Remember Me                                                            |                                                 |                     |  |  |  |  |
| L         |                                             |                                                                                                    | ✓ Login                                                                |                                                 |                     |  |  |  |  |
|           |                                             | Forgot Your Password?                                                                                   |                                                                        |                                                 |                     |  |  |  |  |
|           |                                             |                                                                                                    |                                                                        |                                                 |                     |  |  |  |  |
| 1         |                                             |                                                                                                    |                                                                        |                                                 |                     |  |  |  |  |
| South and |                                             |                                                                                                    |                                                                        |                                                 |                     |  |  |  |  |
|           |                                             |                                                                                                    | © 2023 All rights reserved Presbyterian University of East Africa      | a                                               |                     |  |  |  |  |
|           | A Developed by DSL Systems & Solutions Ltd. |                                                                                                    |                                                                        |                                                 |                     |  |  |  |  |
|           | P Type here to search                       | 🗄 📃 Ps Lic 🌔 💽 🔜 🛃                                                                                      | ) 🎽 👩 🚺 📰 🌞 🐇 🕋 🖄                                                      |                                                 | °C Mostly cloudy  두 |  |  |  |  |

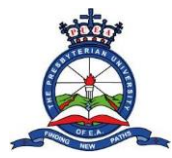

#### Step 2: Proceed to fill in your details as instructed to create your account

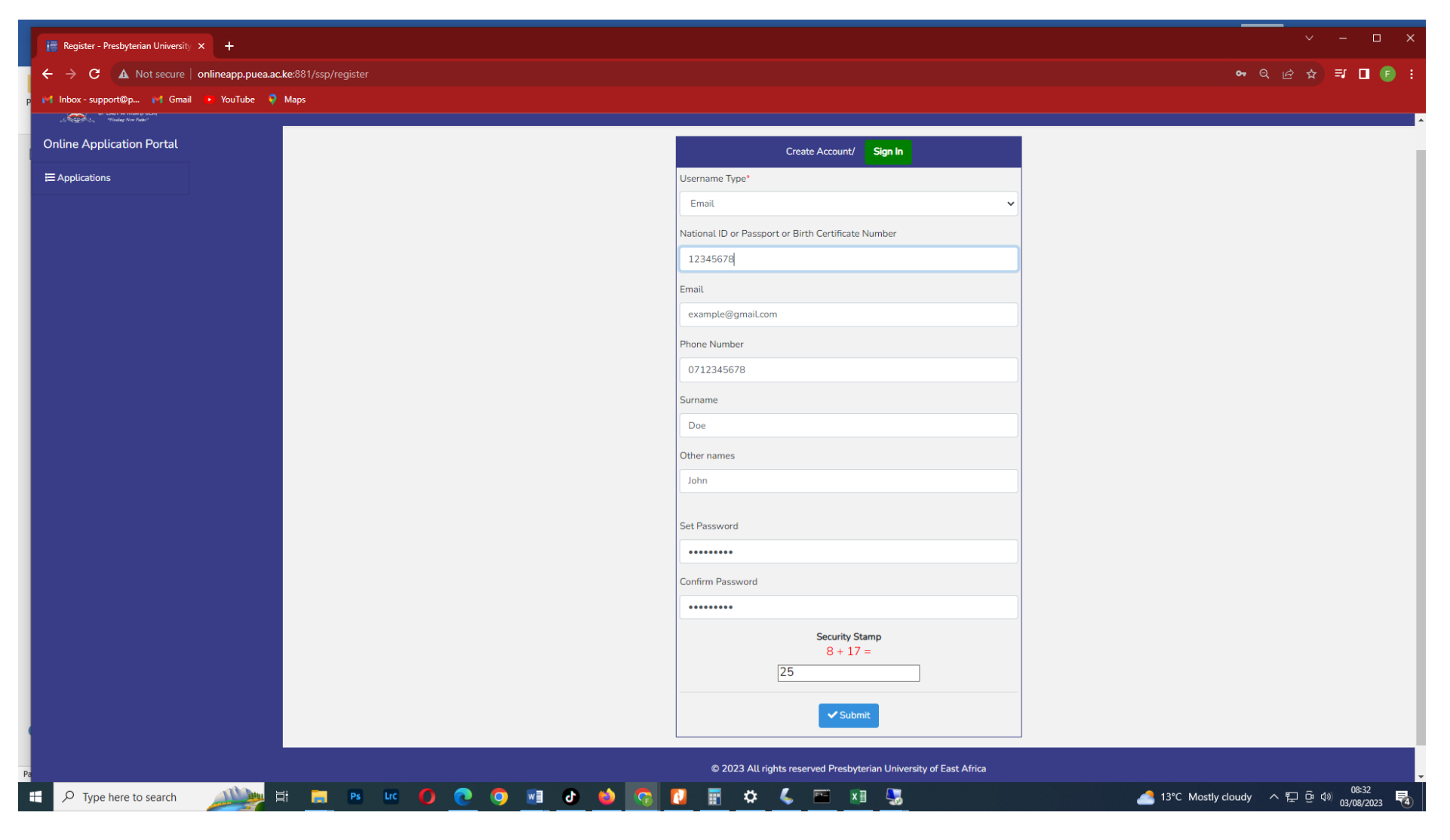

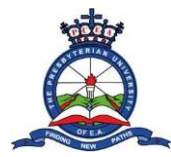

| 🔚 Login - Presbyterian University 🛛 🗙 🕂 |                                                                                                |                            |                                               |                                             | ✓ - □ ×                                                    |
|-----------------------------------------|------------------------------------------------------------------------------------------------|----------------------------|-----------------------------------------------|---------------------------------------------|------------------------------------------------------------|
| ← → C ▲ Not secure   onlineapp.pu       | ea.ac.ke:881/login                                                                             |                            |                                               |                                             | 🕶 ९ छ 🛧 🗐 🛯 😰 ।                                            |
| p 🙌 Inbox - support@p 🙌 Gmail 🕨 YouTube | Maps                                                                                           |                            |                                               |                                             |                                                            |
|                                         | I THE PRESENT I TENNA<br>PRESENT<br>OF EAST AFRECA (PUEL)<br>"Junicy for Patient"              | Home App                   | ly Our Programmes Enquiry Admission           | Letter Login / Create Account               |                                                            |
|                                         |                                                                                                |                            |                                               |                                             |                                                            |
|                                         | Self Sponsored Students Login                                                                  |                            |                                               | Government Sponsored Students Login (KU     | CCPS)                                                      |
|                                         |                                                                                                | 1 Pla                      | ease ensure you have already received a lette | r from KUCCPS which indicates you have been | granted an offer in Presbyterian University of East Africa |
|                                         |                                                                                                | KC                         | SE Index No                                   | e.g 4567/2018                               |                                                            |
| Do You have an account with the         | Presbyterian University of East Africa Application Portal? If yes, Click here to Login If not, | Sec                        | curity Stamp                                  | 8 + 26 =                                    |                                                            |
|                                         | Luck here to Ureate an Account                                                                 |                            |                                               | ✓ Login                                     |                                                            |
|                                         |                                                                                                |                            |                                               |                                             |                                                            |
|                                         |                                                                                                |                            |                                               |                                             |                                                            |
| Email                                   |                                                                                                |                            |                                               |                                             |                                                            |
| Password                                |                                                                                                |                            |                                               |                                             |                                                            |
| Security Stamp                          | 23 + 17 =                                                                                      |                            |                                               |                                             |                                                            |
|                                         | Remember Me                                                                                    |                            |                                               |                                             |                                                            |
|                                         | ✓ Login                                                                                        |                            |                                               |                                             |                                                            |
| Forgot Your Password?                   |                                                                                                |                            |                                               |                                             |                                                            |
|                                         |                                                                                                |                            |                                               |                                             |                                                            |
|                                         |                                                                                                |                            |                                               |                                             |                                                            |
|                                         |                                                                                                |                            |                                               |                                             |                                                            |
|                                         |                                                                                                |                            |                                               |                                             |                                                            |
|                                         |                                                                                                |                            |                                               |                                             |                                                            |
|                                         | © 2023 All right                                                                               | ts reserved Presbyterian I | University of East Africa                     |                                             |                                                            |
| Pa                                      |                                                                                                | eloped by DSL Systems 8    | & Solutions Ltd.                              |                                             |                                                            |
| E $P$ Type here to search               | 🖣 🛅 🖻 🚾 🔕 💽 🖉 🔤 👘                                                                              | 🚺 🗄 🌣                      | 💪 🖭 🔝                                         |                                             | 13°C Mostly cloudy 	 	 두 한 4》 08:33<br>03/08/2023 행        |

**Step 3:** After creating your account you will be redirected to the login page.

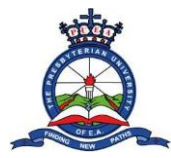

Step 4: Use your email and password for the account that you created to log in on the Self Sponsored Students Login section.

| Login - Presbyterian University of 🗙 🕂  |                                                                   |                                         |                         |                               |                                                 | ~ - 🗆 X                                               |  |  |  |
|-----------------------------------------|-------------------------------------------------------------------|-----------------------------------------|-------------------------|-------------------------------|-------------------------------------------------|-------------------------------------------------------|--|--|--|
| ← → C ▲ Not secure   onlineapp.pu       | uea.ac.ke:881/login                                               |                                         |                         |                               |                                                 | 🕶 역 순 ☆ 🗊 🗖 💽 :                                       |  |  |  |
| p 附 Inbox - support@p 🙌 Gmail 🔉 YouTube | Maps                                                              |                                         |                         |                               |                                                 |                                                       |  |  |  |
|                                         | THE PRESBYTERIAN<br>UNIVERSITY<br>OF EAST AFRICA (PUEA)           |                                         | Home Apply Our Programm | mes Enquiry Admission L       | etter Login / Create Account                    |                                                       |  |  |  |
|                                         | y Loring Specific Acay — Manadang Kerer Pathor"                   |                                         |                         |                               |                                                 |                                                       |  |  |  |
|                                         | Self Sponsored Students Login                                     |                                         |                         |                               | Government Sponsored Students Login (KUCCPS     | 5)                                                    |  |  |  |
|                                         |                                                                   |                                         | Please ensure you have  | ave already received a letter | from KUCCPS which indicates you have been grant | ed an offer in Presbyterian University of East Africa |  |  |  |
|                                         |                                                                   |                                         | KCSE Index No           |                               | e.g 4567/2018                                   |                                                       |  |  |  |
| Do You have an account with the         | e Presbyterian University of East Africa Application Porta        | al? If yes, Click here to Login If not, | Security Stamp          |                               | 8 + 26 =                                        |                                                       |  |  |  |
|                                         | Click here to Create an Account                                   |                                         |                         |                               | <b>∠</b> Lonin                                  |                                                       |  |  |  |
|                                         |                                                                   |                                         |                         |                               |                                                 |                                                       |  |  |  |
|                                         |                                                                   |                                         |                         |                               |                                                 |                                                       |  |  |  |
| Email                                   | example@gmail.com                                                 |                                         |                         |                               |                                                 |                                                       |  |  |  |
| Password                                | •••••                                                             |                                         |                         |                               |                                                 |                                                       |  |  |  |
| Security Stamp                          | 23 + 17 =                                                         | 40                                      |                         |                               |                                                 |                                                       |  |  |  |
|                                         | C Remember Me                                                     |                                         |                         |                               |                                                 |                                                       |  |  |  |
|                                         | ✓ Login                                                           |                                         |                         |                               |                                                 |                                                       |  |  |  |
| Forgot Your Password?                   |                                                                   |                                         |                         |                               |                                                 |                                                       |  |  |  |
|                                         |                                                                   |                                         |                         |                               |                                                 |                                                       |  |  |  |
|                                         |                                                                   |                                         |                         |                               |                                                 |                                                       |  |  |  |
|                                         |                                                                   |                                         |                         |                               |                                                 |                                                       |  |  |  |
|                                         |                                                                   |                                         |                         |                               |                                                 |                                                       |  |  |  |
|                                         |                                                                   |                                         |                         |                               |                                                 |                                                       |  |  |  |
|                                         | © 2023 All rights reserved Presbyterian University of East Africa |                                         |                         |                               |                                                 |                                                       |  |  |  |
| 24                                      | Developed by DSL Systems & Solutions Ltd.                         |                                         |                         |                               |                                                 |                                                       |  |  |  |
| F P Type here to search                 | 🛓 🗮 📑 🛤 🚾 🌔 💽 (                                                   | 9 💀 🕹 👩 🚺                               | 🗄 🌣 💪 📼                 | XII 😓                         | 13°C                                            | : Mostly cloudy ^ ᇆ 逳 대 08:35 💀                       |  |  |  |

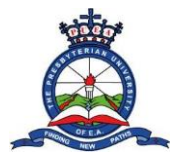

**Step 5:** Upon successful login, you will be redirected to the application portal landing page. Click on "New Application" to begin making yourapplication.

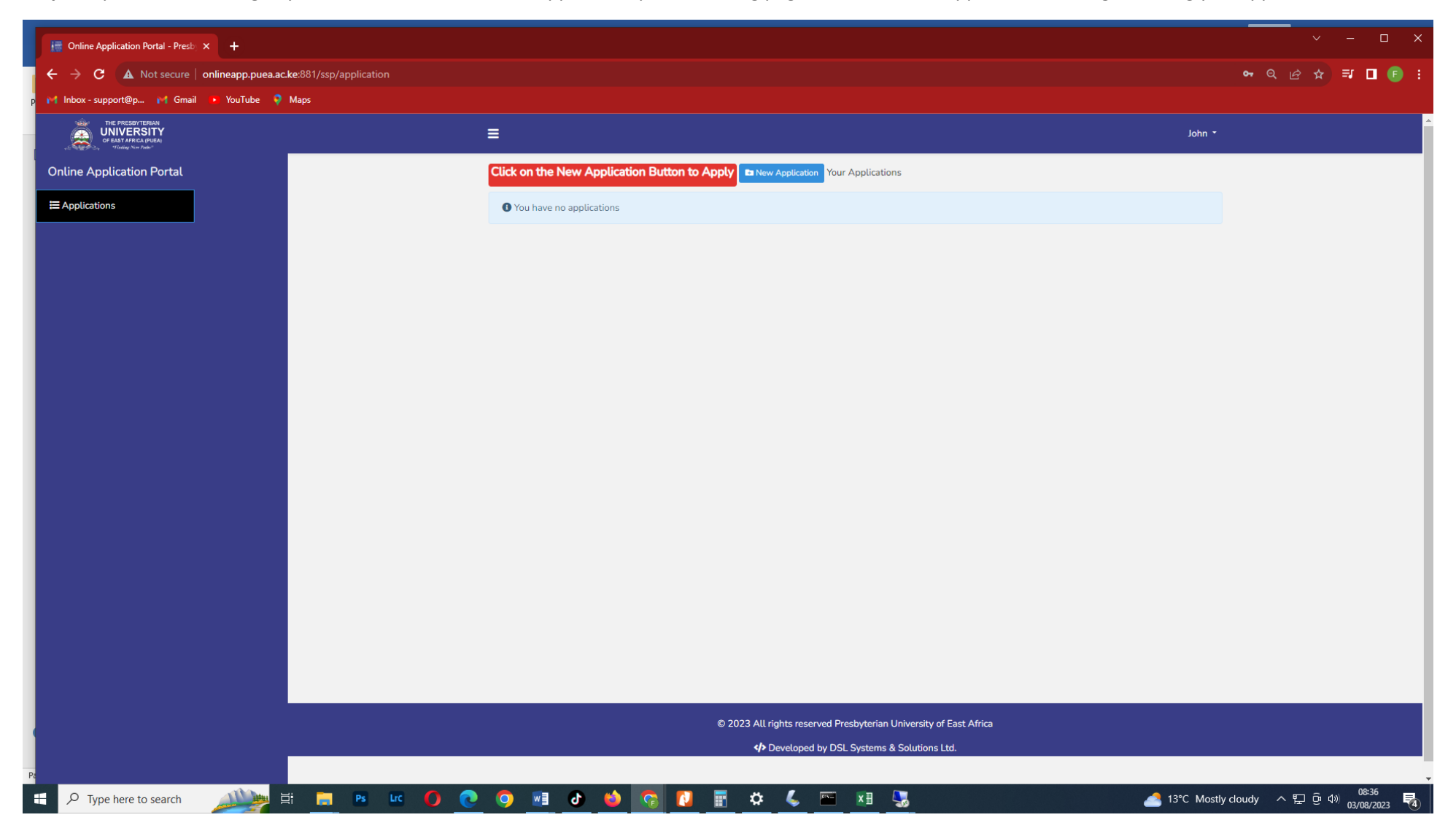

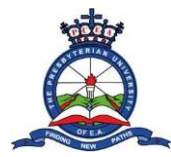

**Step 6:** Choose the appropriate answer to the below question to proceed.

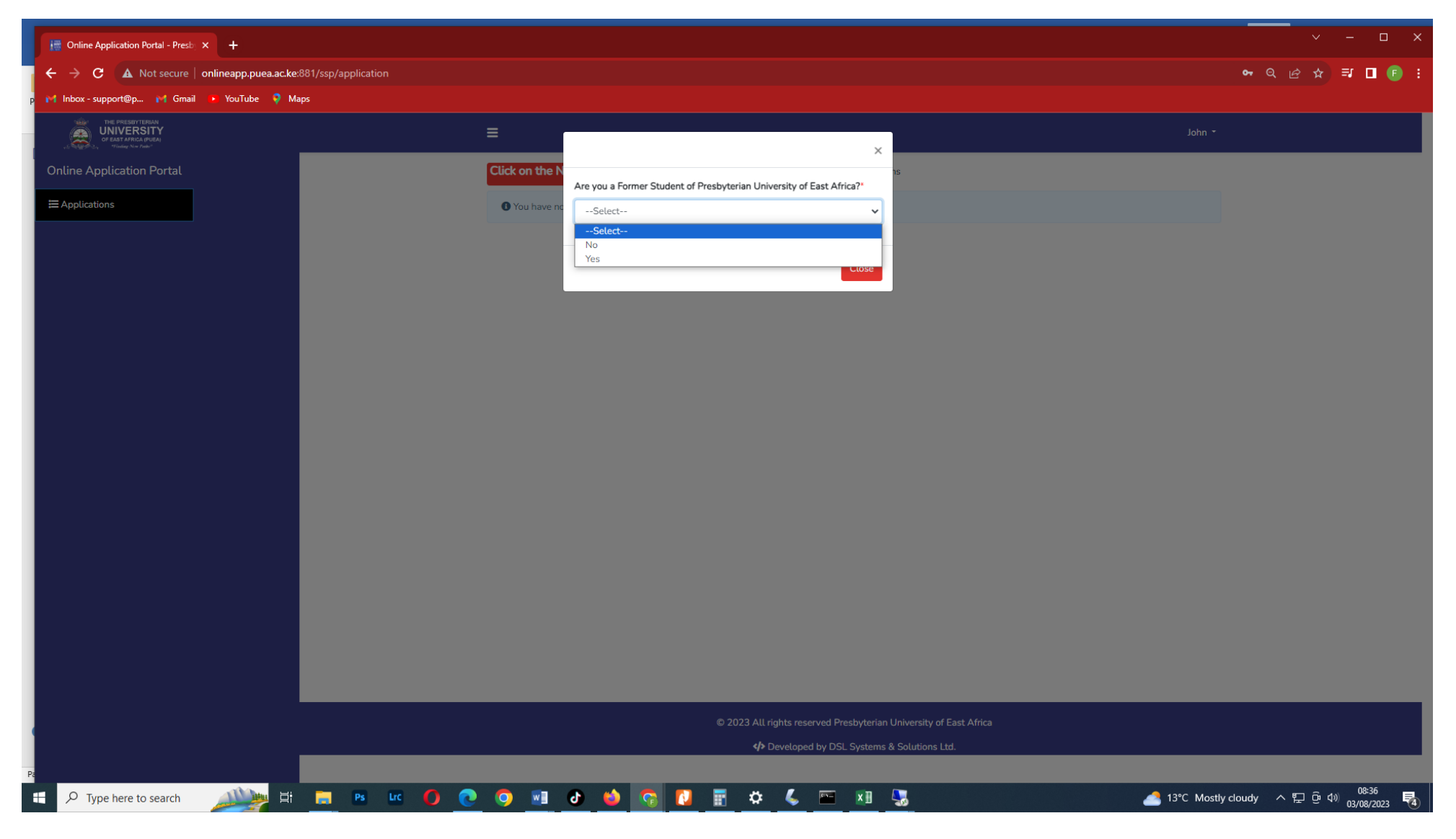

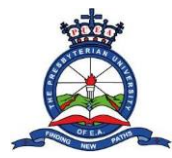

Step 7: On the next page that apepars, fill in your personal details as instructed. Make sure to fill in all the details before clicking the Next button

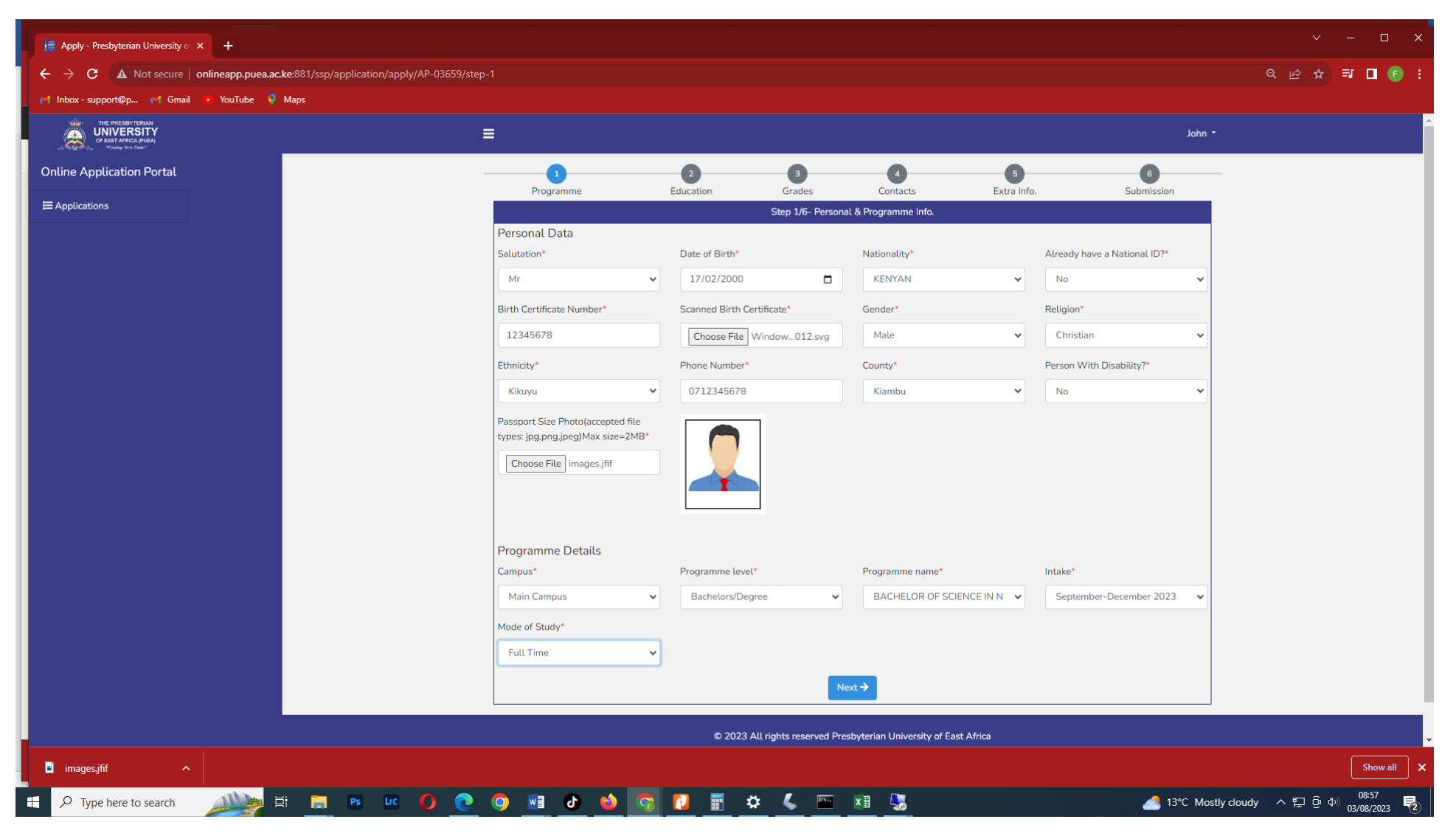

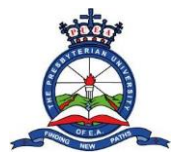

**Step 8:** On the next page that appears, fill in your High School education details are instructed. Make sure to fill in all the details before clicking the "Submit High School Qualification" button

| 📇 Apply - Presbyterian University o 🗙 🕂                                       |                                                                                                    |                                                          |                                          |                   | ✓ - □ ×                  |
|-------------------------------------------------------------------------------|----------------------------------------------------------------------------------------------------|----------------------------------------------------------|------------------------------------------|-------------------|--------------------------|
| ← → C 🔺 Not secure   onlineapp.puea.ac.ke:881/ssp/application/app             | ly/AP-03659/step-2                                                                                     |                                                          |                                          |                   | 역 순 ☆ 팩 🛯 🕒 :            |
| 附 Inbox - support@p 🙌 Gmail 🔸 YouTube 🎈 Maps                                  |                                                                                                    |                                                          |                                          |                   |                          |
| THE PRESENT LINUN<br>UNIVERSITY<br>1 Statt Antra Linun<br>1 Statt Antra Linun | =                                                                                                    |                                                          |                                          | John -            | ▲<br>                    |
| 2<br>Online Application Portal                                                | Programme                                                                                              | 2<br>Education Grades                                    | 4 5<br>Contacts Extra In                 | fo. Submission    |                          |
| 5 ≡ Applications                                                              |                                                                                                    | Step 2                                                   | 6- Education                             |                   |                          |
| 6<br>7<br>8                                                                   | <ul> <li>High School Qualification is Mandat</li> <li>If you do not have a high school cert</li> </ul> | tory:<br>tificate(s) or result slip, kindly attach any p | roof of results                          |                   |                          |
|                                                                               | Required Documents:     1. KCSE Certificate/Result Slip (or 0                                          | CUE/KNQA equivalent for International St                 | udents)                                  |                   |                          |
| 1                                                                             |                                                                                                    | High Scho                                                | ol Qualifications                        |                   |                          |
| 15                                                                            | High School System*                                                                                    | Certificate Description*                                 | Index/Exam Registration Number*          | Institution name* |                          |
| 1                                                                             | KCSE 🗸                                                                                                 | Certificate 🗸                                            | 10204215383/2022                         | Masomo School     |                          |
| 16                                                                            | From Year*                                                                                             | To Year*                                                 | Year of Graduation*                      | Mean Grade/Award* |                          |
| 2(                                                                            | 2019 🗸                                                                                                 | 2023 🗸                                                   | 2023 🗸                                   | в 🗸               |                          |
| 2                                                                             | Certificate(Can add more than One)*                                                                    | High School Leaving Certificate                          |                                          |                   |                          |
| 23                                                                            | Choose File images.jfif                                                                                | Choose File images.jfif                                  |                                          |                   |                          |
| 25<br>26<br>27<br>28                                                          |                                                                                                    | + Submit Hig!                                            | School Qualification                     |                   |                          |
| 3(                                                                            |                                                                                                    | (                                                        | Back                                     |                   |                          |
| 32                                                                            |                                                                                                    |                                                          |                                          |                   |                          |
| 3                                                                             |                                                                                                    |                                                          |                                          |                   |                          |
| 3                                                                             |                                                                                                    |                                                          |                                          |                   |                          |
|                                                                               |                                                                                                    | @ 2022 All sinks                                         | and the star line with a fille at Africa |                   |                          |
| 54<br>                                                                        |                                                                                                    | © 2023 All rights reserved P                             | esbyterian University of East Africa     |                   |                          |
| imagesjfif ^                                                                  |                                                                                                    |                                                          |                                          |                   | Show all X               |
| 🗄 🔎 Type here to search 🛛 🖄 🧮 📑 📑 📭 🗠                                         | 🛜 🎍 🛯 🖻 📀 🧿                                                                                            | 🚺 🗄 🌣 🐇 📼                                                | x 🛛 😓                                    | 合 13°C Most       | ly cloudy ヘ 닫 면 Φ) 09:02 |

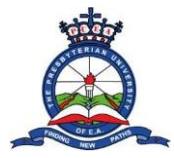

**Step 9:** After clicking the "Submit High School Qualification" button, you will be redirected to a page with your filled education details. If you have any other post highschool qualification, proceed to fill the form titled "Post High School Qualifications" before clicking the "Add Qualification" button. If you do not have any other qualifications, click the Next button to proceed to the next page.

| 📑 Apply - Presbyterian University 💿 🗙 🕂                                                                                                    |                                                                                                    |                                                              |                                           |                       |                        |                |             |                 |             | ✓ - □ ×              |
|----------------------------------------------------------------------------------------------------|----------------------------------------------------------------------------------------------------|--------------------------------------------------------------|-------------------------------------------|-----------------------|------------------------|----------------|-------------|-----------------|-------------|----------------------|
| ← → C ▲ Not secure   onlineapp.puea.ac.ke:881/ssp/application/apply/AP-0365                                                                                                    |                                                                                                    |                                                              |                                           |                       |                        |                |             |                 |             | < @ ☆ 팩 ■ (5) :      |
| p 🙌 Inbox - support@p 🙌 Gmail 🔹 YouTube 🔷 Maps                                                                                                    |                                                                                                    |                                                              |                                           |                       |                        |                |             |                 |             |                      |
| The RESISTITION WILL CONTROL OF CONTROL OF C | ≡                                                                                                    |                                                              |                                           |                       |                        |                |             |                 | John 🝷      |                      |
| Online Application Portal                                                                                                    | (                                                                                                    | 1                                                            | 2                                         | 3                     | 4                      |                | 5           |                 | 6           |                      |
| ≡ Applications                                                                                                    | Prog                                                                                                    | ramme                                                        | Education                                 | Grades<br>Step 2/6- E | Contacts               |                | Extra Info. | S               | Submission  |                      |
|                                                                                                    | <ul><li>High School</li><li>If you do not set the set of the set of the set o</li></ul> | ool Qualification is Mandato<br>not have a high school certi | ory:<br>ificate(s) or result slip, kindly | y attach any proof    | of results             |                |             |                 |             |                      |
|                                                                                                    | Required     1. KCSE                                                                                                    | <b>Documents:</b><br>Certificate/Result Slip (or C           | UE/KNQA equivalent for Inf                | ternational Studer    | nts)                   |                |             |                 |             |                      |
|                                                                                                    | Category                                                                                                    | Description                                                  |                                           | Intitution            | From                   | То             | Award       | Graduation Year | Action      |                      |
|                                                                                                    | KCSE                                                                                                    | Secondary-School_Ce                                          | rtificate_AP-03659                        | Masomo Sch            | ool 2019               | 2023           | в           | 2023            | Delete      |                      |
|                                                                                                    |                                                                                                    |                                                              |                                           |                       |                        |                |             |                 |             |                      |
|                                                                                                    | Catagony/Tw                                                                                                    | 20                                                           | Qualification Description                 | Post High School      | Qualifications         |                |             | From Yoar       |             |                      |
|                                                                                                    | Select                                                                                                    | •                                                            | Select                                    | ·<br>~                | e.g Masomo Scl         | hool           |             | Select          | ~           |                      |
|                                                                                                    | To Year                                                                                                    |                                                              | Year of Graduation                        |                       | Mean Grade/Awa         | rd             |             | Certificate     |             |                      |
|                                                                                                    | Select                                                                                                    | ~                                                            | Select                                    | ~                     | Select                 |                | ~           | Choose File No  | file chosen |                      |
|                                                                                                    | Transcript(s)                                                                                                    |                                                              |                                           |                       |                        |                |             |                 |             |                      |
|                                                                                                    | Choose F                                                                                                    | iles No file chosen                                          |                                           |                       |                        |                |             |                 |             |                      |
|                                                                                                    |                                                                                                    |                                                              |                                           | + Add Qua             | lification             |                |             |                 |             |                      |
|                                                                                                    |                                                                                                    |                                                              |                                           |                       |                        |                |             |                 |             |                      |
|                                                                                                    |                                                                                                    |                                                              |                                           | S Back                | Next ->                |                |             |                 |             |                      |
|                                                                                                    |                                                                                                    |                                                              | © 2023 All right                          | ts reserved Prach     | vterian I Iniversity o | of Fast Africa |             |                 |             |                      |
|                                                                                                    |                                                                                                    |                                                              | © 2023 Au righ                            |                       | tenan oniversity c     |                |             |                 |             | ·                    |
| e imagesjfif •                                                                                                    |                                                                                                    |                                                              |                                           |                       |                        |                |             |                 |             | Show all X           |
| 🗄 🔎 Type here to search 🛛 💭 🛱 🧮 Ps 🗠 🚺 🤇                                                                                                    | 0 🖸                                                                                                    | 🖓 🗳 🕼                                                        | 🚺 🔢 🗘                                     | ζ 🔤 Ι                 | K 🗄 🛛 🌄                |                |             |                 | 13°C Mostly | cloudy ヘ ᄗ ዑ 如 09:03 |

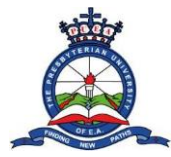

**Step 10**: On the next page that appears, fill in the Grades form as required. Choose "Not Applicable" for the subject(s) that you did not take in high school. When done, click the Next button

| 撞 Apply - Presbyterian University 💿 🗙 🕂                         |                                               |             |                                        |                    | ✓ - □ ×            |
|-----------------------------------------------------------------|-----------------------------------------------|-------------|----------------------------------------|--------------------|--------------------|
| ← → C ▲ Not secure   onlineapp.puea.ac.                         | .ke:881/ssp/application/apply/AP-03659/step-3 |             |                                        |                    | २ 🖻 🛧 🖘 🗖 💽 ।      |
| p 🖬 Inbox - support@p 📢 Gmail 🕒 YouTube 🎈                       | Maps                                          |             |                                        |                    |                    |
| THE FRESHYTERAN<br>UNITERNITY<br>UNITERNITERI<br>TECHY Nor Ade: |                                               | =           |                                        | John 👻             | 1                  |
| Online Application Portal                                       |                                               | 1 2         |                                        | 6                  |                    |
| ₩ Applications                                                  |                                               | Step        | o 3/6- Academic Grades (KCSE/CUE/KNQA) | Submission         |                    |
|                                                                 |                                               | Subject     | Grade                                  |                    |                    |
|                                                                 |                                               | BIOLOGY     | В-                                     | ~                  |                    |
|                                                                 |                                               | CHEMISTRY   | B.                                     |                    |                    |
|                                                                 |                                               |             |                                        |                    |                    |
|                                                                 |                                               | CRE         | B-                                     | ~                  |                    |
|                                                                 |                                               | ENGLISH     | A-                                     | ~                  |                    |
|                                                                 |                                               |             |                                        |                    |                    |
|                                                                 |                                               | GEOGRAPHY   | Not Applicable                         | ~                  |                    |
|                                                                 |                                               | HISTORY     | B+                                     | ~                  |                    |
|                                                                 |                                               | 105         |                                        |                    |                    |
|                                                                 |                                               | IRE         | Not Applicable                         | ~                  |                    |
|                                                                 |                                               | KISWAHILI   | B+                                     | ~                  |                    |
|                                                                 |                                               | LITERATURE  | - No Assessed                          |                    |                    |
|                                                                 |                                               |             | Not Appucable                          |                    |                    |
|                                                                 |                                               | MATHS       | B-                                     | ~                  |                    |
|                                                                 |                                               | PHYSICS     | C+                                     | ~                  |                    |
|                                                                 |                                               |             |                                        |                    |                    |
|                                                                 |                                               |             | Image: Back       Next →               |                    |                    |
| images.jfif ^                                                   |                                               |             |                                        |                    | Show all X         |
| 🗄 🔎 Type here to search 🔊                                       | 🗄 📻 Ps Lrc 🌔 💽 🧔 💌                            | 🔹 📑 🚺 🛜 🍁 🚯 | 🤇 🖻 🔟 😼                                | All 13°C Mostly cl | oudy ^ 도 면 대 09:05 |

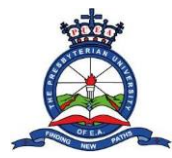

Step 11: On the next page that appears, fill in the Contacts form as required. Fill in all the parts before clicking the Next button

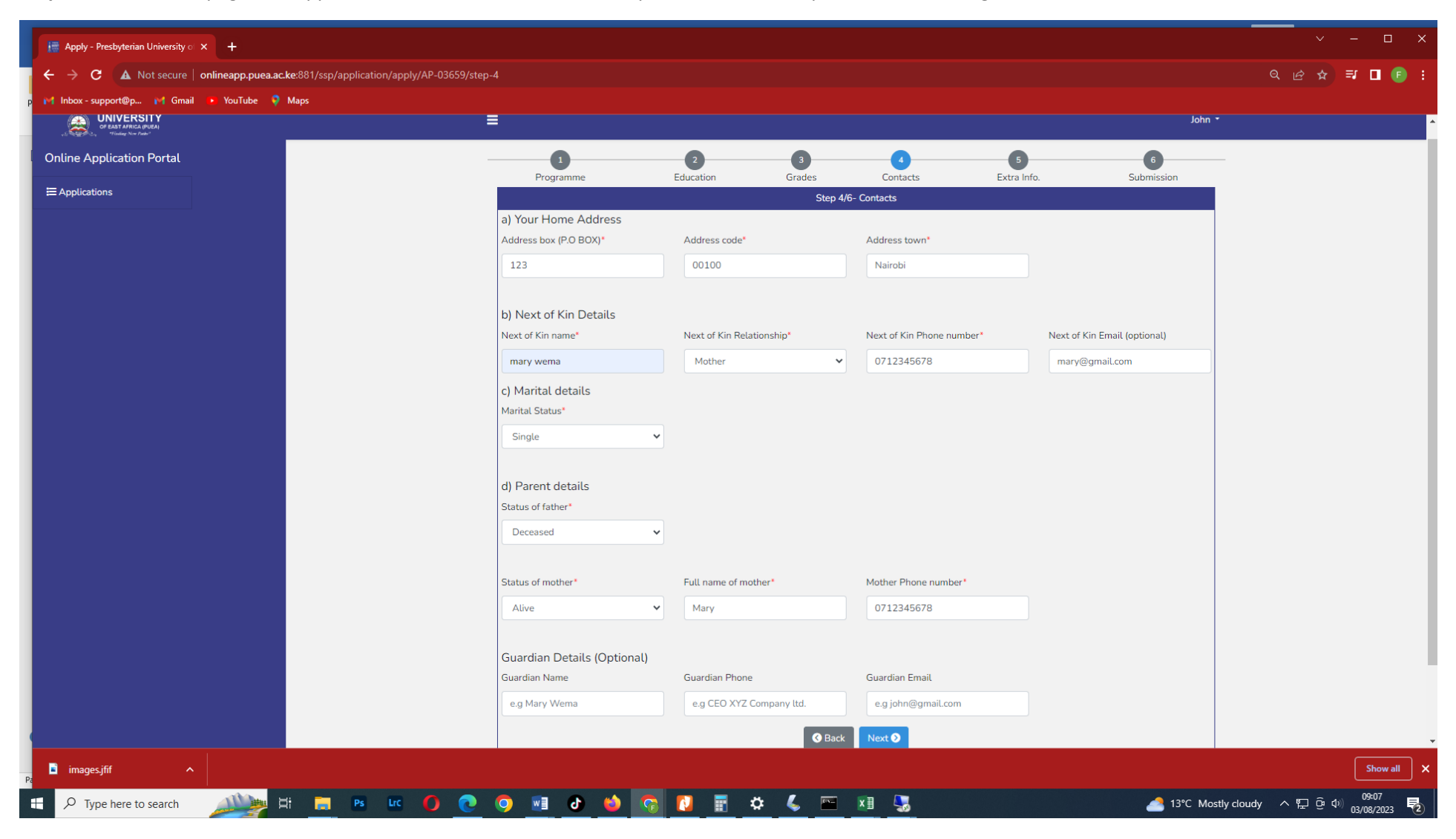

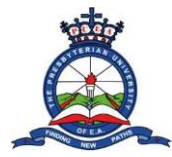

Step 12: On the next page, fill in the Extra Info. as required. Make sure you fill all the necessary parts before clicking Next

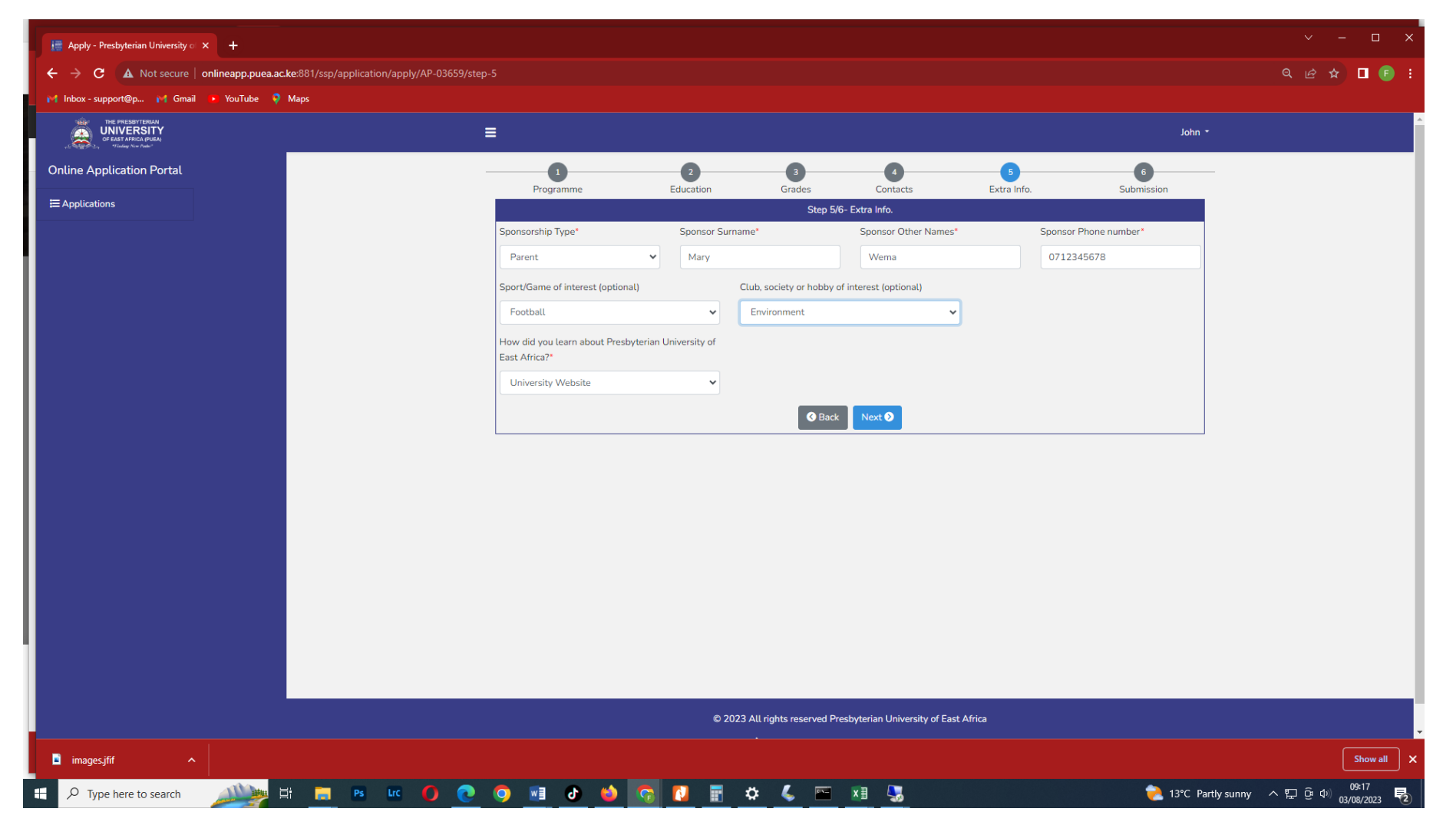

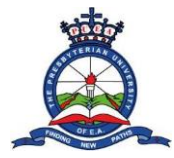

**Step 13:** On the next page, mark the declaration fields available after carefully reading the CODE OF CONDUCT and PREVIEW APPLICATION sections. At the APPLICATION FEE PAYMENT section, choose Mpesa as the payment option. Once the Mpesa option has been added, click on the "Make Payment Via MPESA" button to proceed

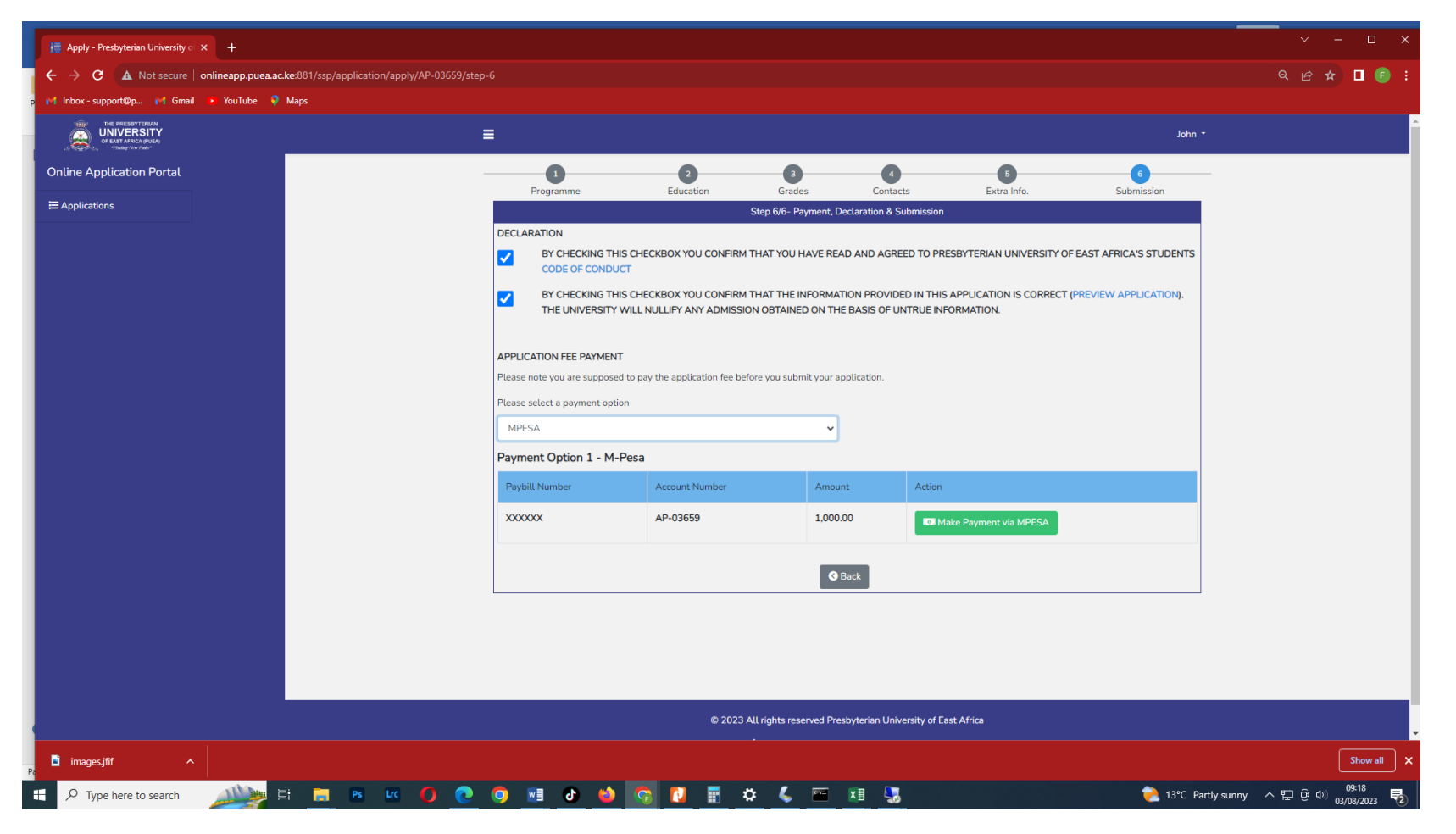

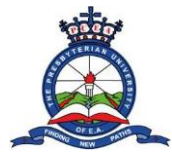

Step 14: You will be redirected to a payment page. Pay the application fee via approved university bank accounts: Coop bank business number:
 400200 Acc. No: 001129122879100, Equity Bank Business number 247247 Acc. No: 0010291525765 or Absa Bank Business number: 303030 Acc. No: 0948234572. Type the Mpesa transaction code that you receive in the transaction code section before clicking the "Submit" button

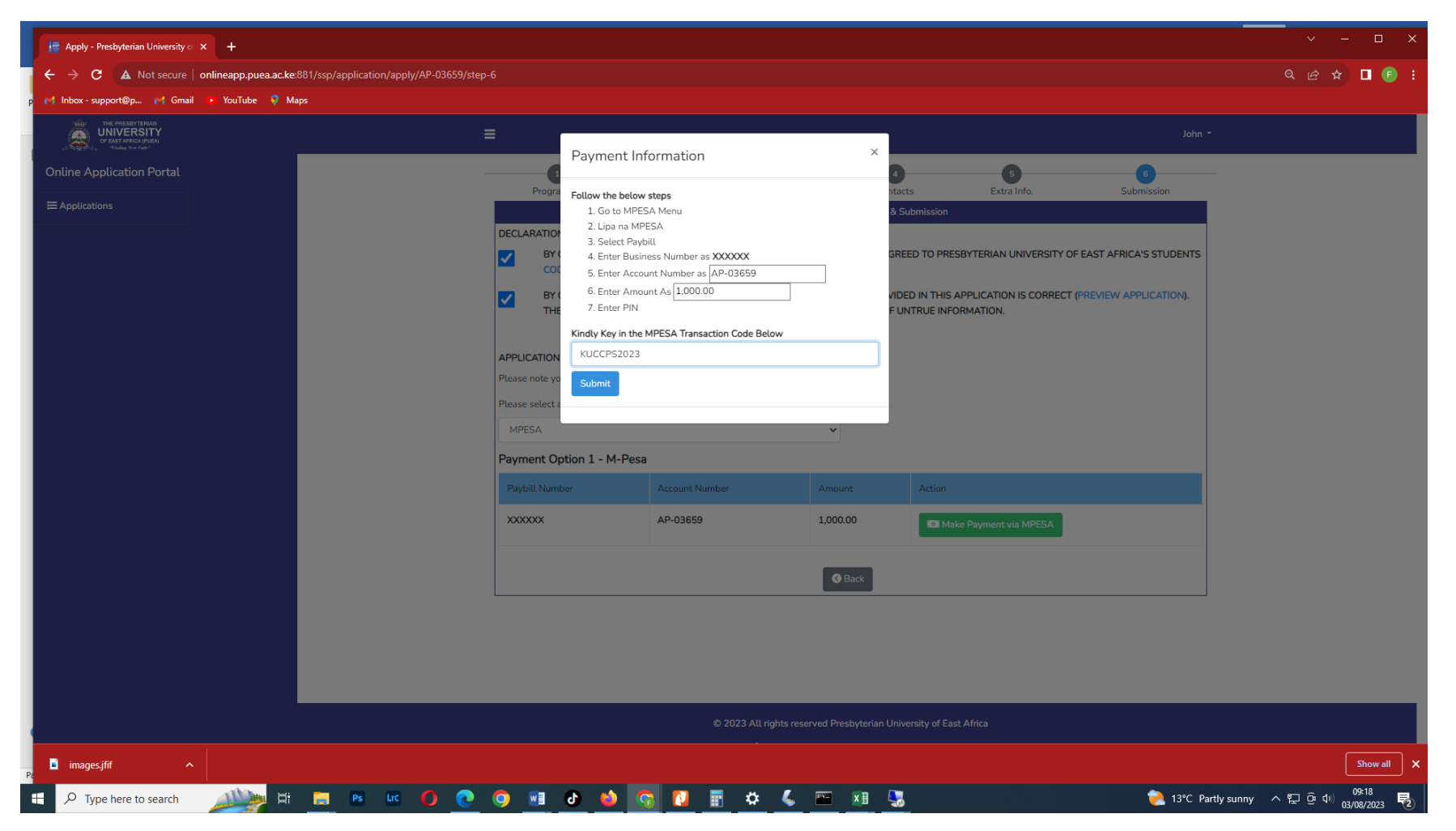

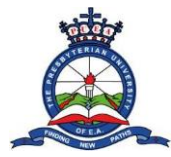

**Step 15:** You will then be redirected to another page where you will be notified that your application has been submitted successfully. Note that the application status will read PENDING APPROVAL. At this state you will not be able to download your admission letter.

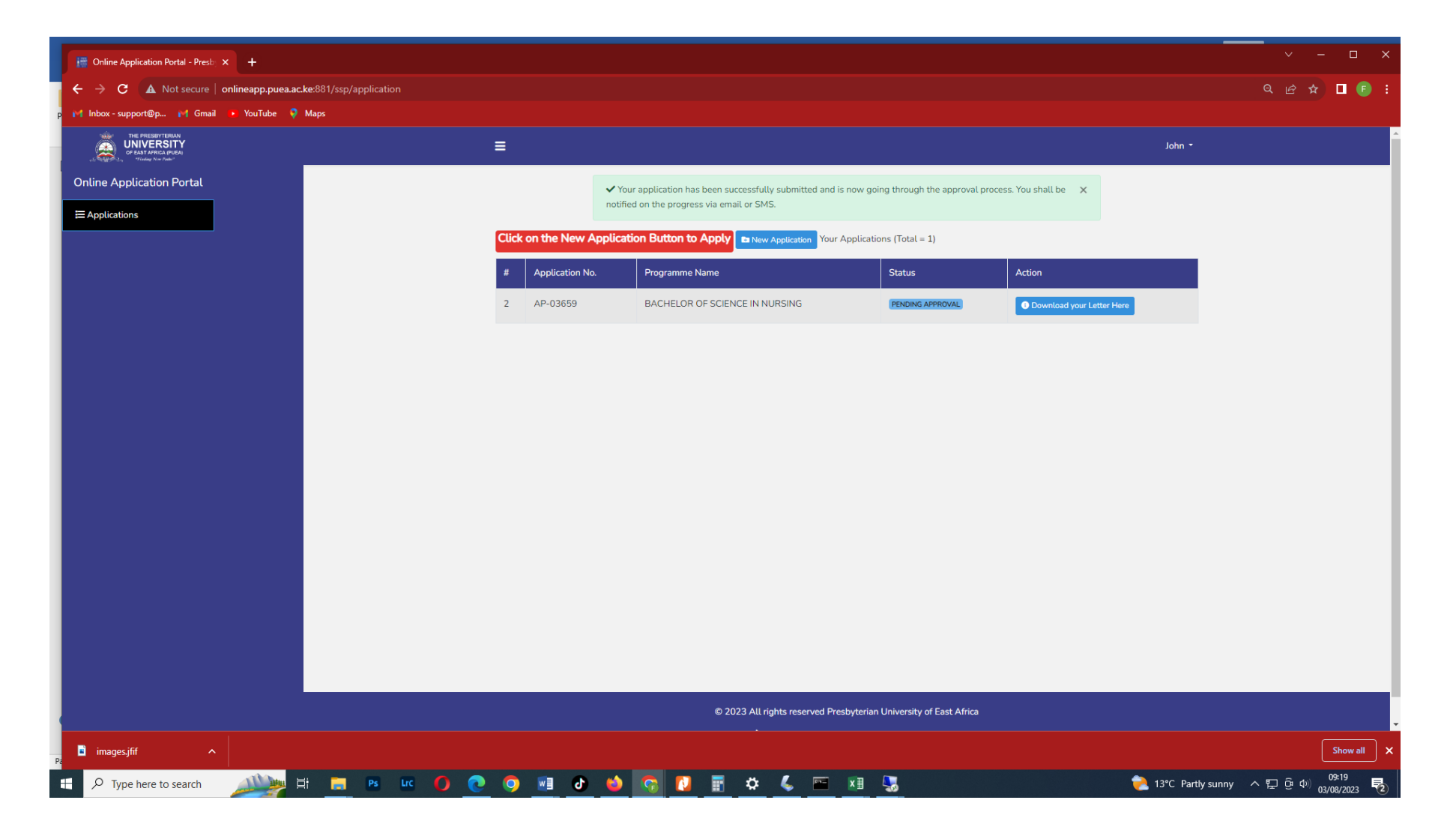

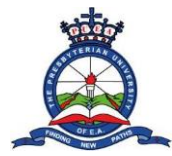

**Step 16:** The admission's office will review your application and once they approve your application, the status will change to APPROVED. You can now click the "Download your Letter Here" button to view your admission letter.

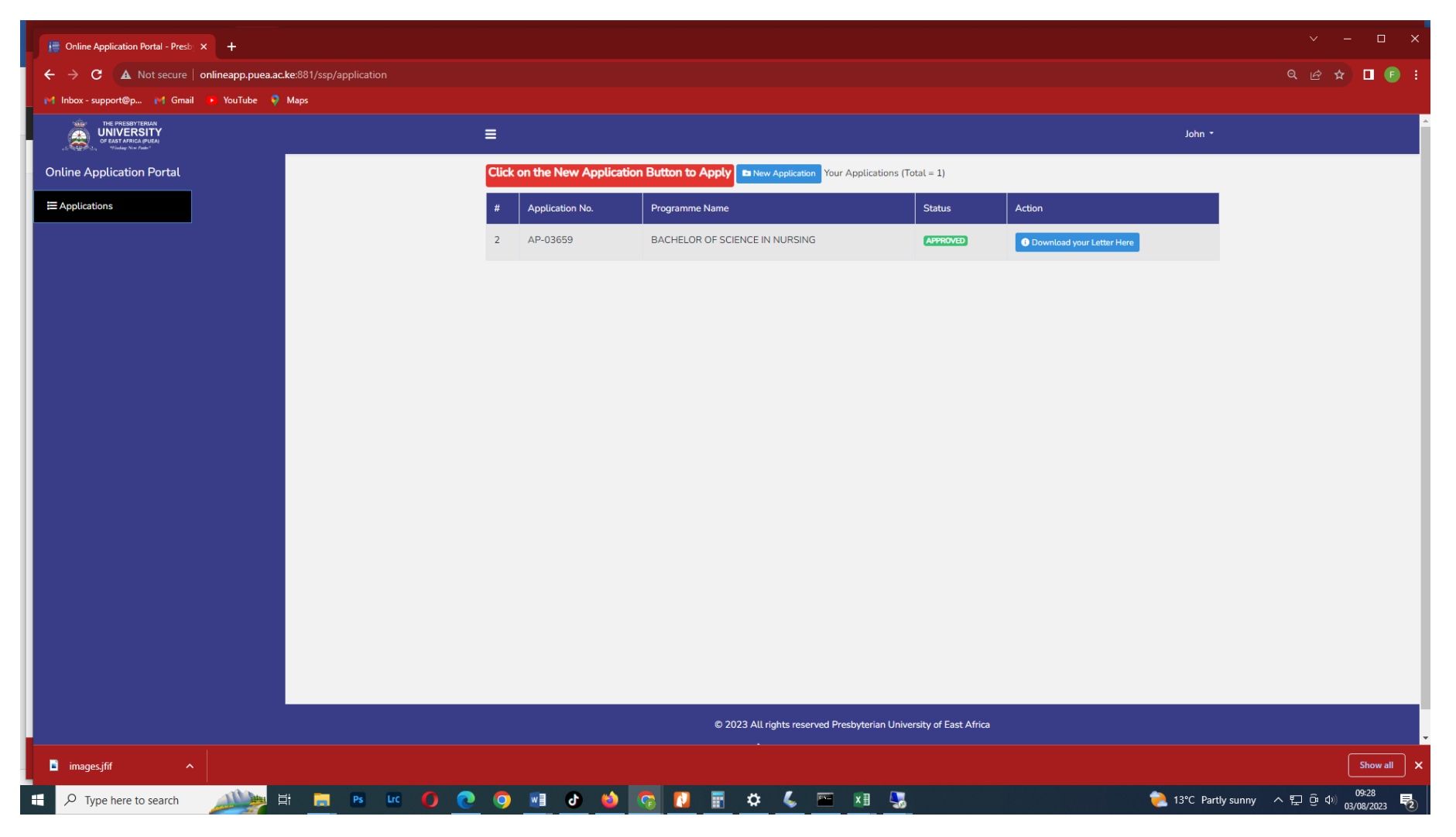

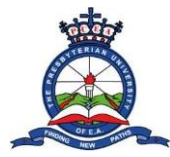

**Step 17:** You will be redirected to a page where you will be required to download your Admission letter and Fee Structure. Click on the "Download Admission Letter" or "Download Fee Structure" button to view and download your admission letter or fee structure respectively.

| 🧮 Online Application Portal - Presby 🗙 🕂                                                                                                    |                                             |                                                                                                    | ✓ - □ ×      |
|----------------------------------------------------------------------------------------------------|---------------------------------------------|----------------------------------------------------------------------------------------------------|--------------|
| igstarrow igstarrow igstarro | c.ke:881/ssp/application/more-info/AP-03659 |                                                                                                    | 옥 순 ☆ 🛛 💽 :  |
| p 😝 Inbox - support@p 😝 Gmail 🕩 YouTube 💡                                                                                                    | Maps                                        |                                                                                                    |              |
| THE PRESEVIENAN<br>OF EAST AFRICA PULLA<br>OF EAST AFRICA PULLA<br>OF EAST AFRICA PULLA<br>OF EAST AFRICA PULLA                                                                                                    |                                             | John                                                                                                    | -            |
| Online Application Portal                                                                                                    | Application status                          | Go Back                                                                                                    |              |
|                                                                                                    | Your Application Number:                    | AP-03659                                                                                                    |              |
|                                                                                                    | Your application status:                    | APPROVED                                                                                                    |              |
|                                                                                                    | Status Description:                         | This means your application has been accepted and approved. Click on the button below to download your admission letter and fee structure. |              |
|                                                                                                    | Stage:                                      | 3 out of 3                                                                                                    |              |
|                                                                                                    | Application Fee:                            | Ksh 1000                                                                                                    |              |
|                                                                                                    | Application Fee Balance:                    | Ksh 1000                                                                                                    |              |
|                                                                                                    | Admission letter:                           | Download Admission letter                                                                                                    |              |
|                                                                                                    | Fees Structure:                             | E Download Fees Structure                                                                                                    |              |
|                                                                                                    | •                                           | 1023 All rights reserved Presbyterian University of East Africa                                                                            |              |
| images.jfif ^                                                                                                    |                                             |                                                                                                    | Show all X   |
| 🚦 🔎 Type here to search 🛛 🔊                                                                                                    | # <u>= » « O O O a O o o o O </u>           | 🔅 🌜 🔤 🗓 🎭 📚                                                                                                    | rtly sunny ヘ |